ケータイで簡単!WEBシステムのご案内

いつも弊社業務に従事していただき誠にありがとうございます。 また、弊社アルバイト登録していただき、誠にありがとうございま す。

さて弊社では2019年8月から予約の仕組みを変更させていただきます。

現在WEBにてスケジュール予約のみとさせていただきましたが、 具体的な住所等検索ができる「求人情報検索」での予約が可能 となりました。

✓受付時間に混雑しててなかなか電話が繋がらない・・・
 ✓前もって予約しておきたいんだけど・・・

☑久々に仕事したいんだけど、ちょっと電話しづらい・・・

#### ☆New!

☑求人情報がわかれば自分でエントリーしたいんだけど・・・

などの問題点を解決いたします!

スマホでもガラケーでも対応してるので操作はカンタン! 出勤確認もWEBで出来ます! 是非アクセスしてみてください(^^♪ ☆new! ☑求人情報検索

お仕事の情報が検索できます。 こちらの画面からお仕事のエ ントリー(応募)ができます。

#### ☑お仕事依頼

お仕事依頼がある場合表 示されます

### ☑本日の作業

クリックすると今日のお仕 事の詳細情報を確認でき ます。

## ☑前日/当日連絡

お仕事の前日と当日にク リックし、問題なく出勤でき る旨を弊社に通知してくだ さい。

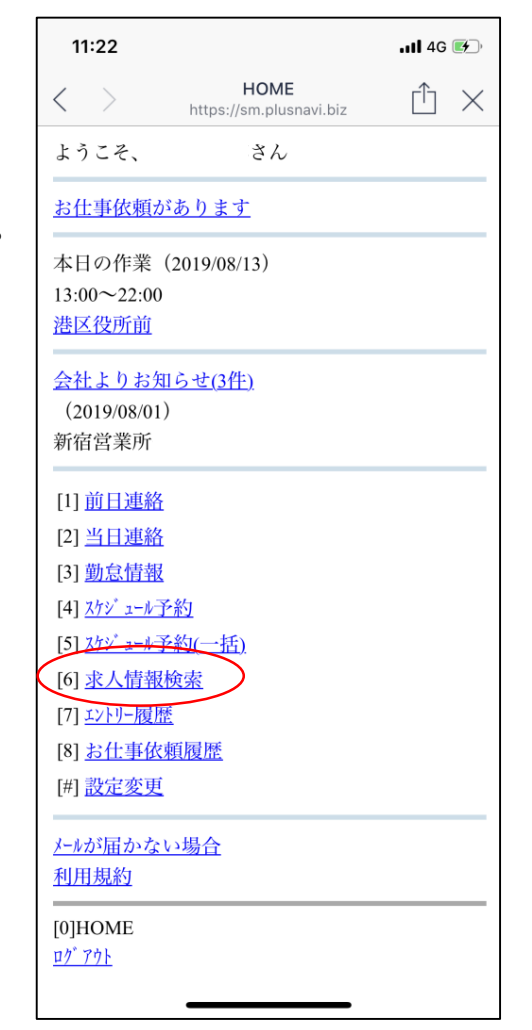

✓勤怠情報
 1週間分の勤怠情報が確認できます。

□スケジュール予約 お仕事に『入れる日/入れない日』を弊社に通知できます。 ※お仕事ご案内の参考にさせていただきます。 ☑まずはログイン

QRコード/URLIこアクセスすると右記のログインページが 表示されます。ログイン後、トップ画面から操作してくださ い。

■ユーザーID

登録番号(電話にてご案内いたします。03-3262-5525) ■パスワード

生年月日(例:1985年4月3日の場合→19850403)

※パスワードはログイン後に自身で変更可能です。

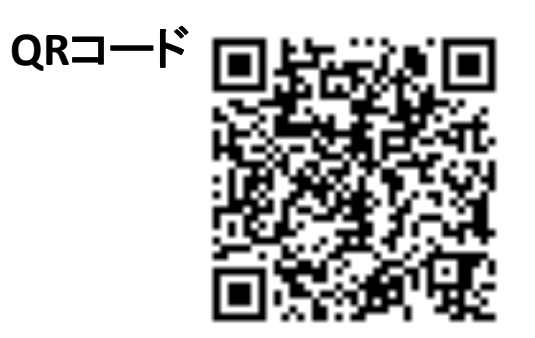

URL: <u>https://sm.plusnavi.biz/cas?cid=m6zsje2</u>

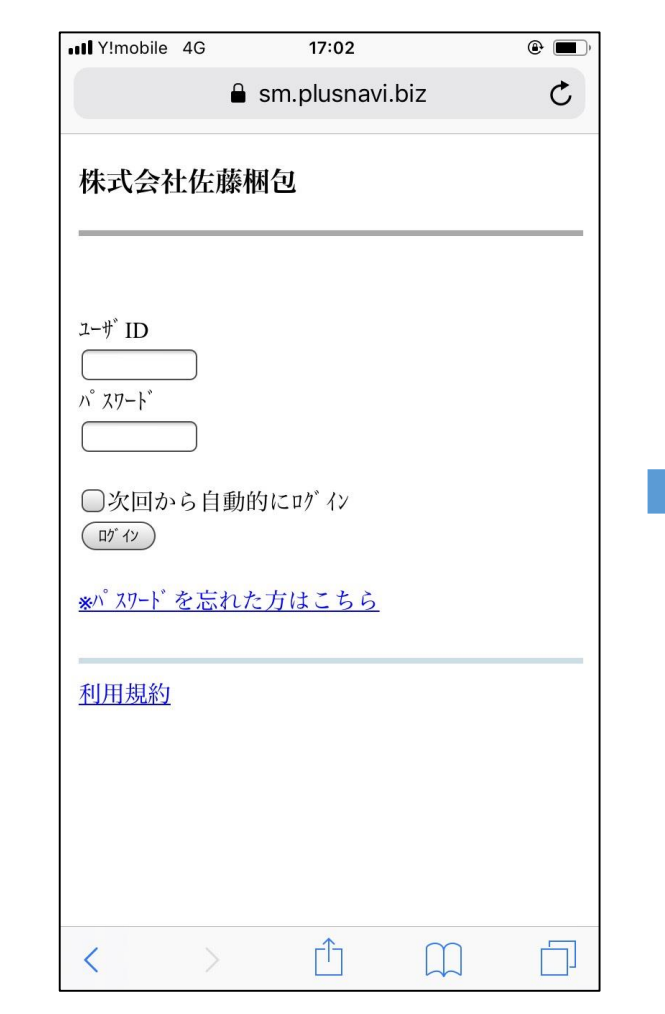

| , | r   |   | _   |       |
|---|-----|---|-----|-------|
|   | トミ  | 7 | 旧由日 | TÉT I |
|   | I / |   | ш   | ш     |

| < >                | HOME<br>https://sm.plusnavi.biz | $\bigcirc$ |
|--------------------|---------------------------------|------------|
| ようこそ、              | さん                              |            |
| お仕事依頼が             | あります                            |            |
| 本日の作業(             | 2019/08/13)                     |            |
| 13:00~22:00        |                                 |            |
| 港区役所前              |                                 |            |
| <u>会社よりお知</u>      | <u>らせ(3件)</u>                   |            |
| (2019/08/01)       |                                 |            |
| 新宿営業所              |                                 |            |
| [1] <u>前日連絡</u>    |                                 |            |
| [2] <u>当日連絡</u>    |                                 |            |
| [3] <u>勤怠情報</u>    |                                 |            |
| [4] <u>スケジュール予</u> | 約                               |            |
| [5] <u>スケジュール予</u> | 約(一括)                           |            |
| [6] <u>求人情報</u> 権  | <u> </u>                        |            |
| [7] <u>エントリー履歴</u> |                                 |            |
| [8] <u>お仕事依</u> 頼  | 頁履歷                             |            |
| [#] <u>設定変更</u>    |                                 |            |

# ☑カンタン5ステップ!

## ☑STEP1 求人情報検索

#### 【求人情報検索】より 作業に入りたい日に ち・条件等を選択して 検索してください。

| 15:46                               |                                          |            |
|-------------------------------------|------------------------------------------|------------|
| < >                                 | <b>求人情報検索</b><br>https://sm.plusnavi.biz | <u>ئ</u> × |
| 求人情報を検                              | 索します                                     |            |
| <u>求職設定を呼</u>                       | び出す                                      |            |
| 【7リ-ワード】<br>【<br>*スペースで区切<br>人を検索しま | <br> るとすべてのフリーワードに<br>す                  | 二該当する求     |
| 【勤務日】<br>2019年 ¥ 8月                 | ■ ▼ 1⊟ ▼ ~<br>▼ ▼ ▼                      |            |
| 【勤務曜日】<br>☑月曜日                      |                                          |            |
| ☑火曜日                                |                                          |            |
| ✓水曜日 ✓水曜日                           |                                          |            |
| ☑金曜日                                |                                          |            |
| ☑土曜日                                |                                          |            |
| ☑ 日曜日 ☑ 祝日                          |                                          |            |
| 【希望時給】<br>円以上                       |                                          |            |
| 【希望日給】                              |                                          |            |
| 【希望交诵費                              | 1                                        |            |

### ✓STEP2 エントリー(応募) ご希望にあう条件お仕 事にエントリーしてください。複数にエントリーす ることも可能です。

| 16:05  |              |                                          | 📲 4G 🔳           |   |
|--------|--------------|------------------------------------------|------------------|---|
| < )    |              | <b>求人情報一覧</b><br>https://sm.plusnavi.biz | $\widehat{\Box}$ | × |
| 求人情    | 「報を命         | 値認します                                    |                  |   |
| 勝どき    | 駅での          | <u>Dオフィス移転 NEW!</u>                      |                  |   |
| 【勤務    | <b>新期間</b> 】 |                                          |                  |   |
| 2019/0 | 8/02~        | 2019/08/02                               |                  |   |
| 【勤務    | が地・縦         | 圣路】                                      |                  |   |
| (株)カ   | ナデ           |                                          |                  |   |
| 【給与    | -1           |                                          |                  |   |
| 日給13   | 3,000円       | I                                        |                  |   |
| 田町駒    | での当          | 学校移転 NEW!                                |                  |   |
| 【勤發    | 新間]          |                                          |                  |   |
| 2019/0 | 8/02~        | 2019/08/02                               |                  |   |
| 【勤務    | 5地・糸         | 圣路】                                      |                  |   |
| 慶應義    | 题大学          | 三田キャンパス                                  |                  |   |
| 【給与    | -]           |                                          |                  |   |
| 日給8,   | 010円         |                                          |                  |   |
| 東京駅    | でのオ          | <u> † フィス移転作業 NEW!</u>                   |                  |   |
| 【勤務    | S期間】         |                                          |                  |   |
| 2019/0 | 8/02~        | 2019/08/02                               |                  |   |
| 【勤務    | 5地・糸         | 圣路】                                      |                  |   |
| JAPE   |              |                                          |                  |   |
| 【給与    | -]           |                                          |                  |   |
| 日給8,   | 010円         |                                          |                  |   |
| [4] 《前 | 前の10作        | <b>†</b>                                 |                  |   |
| [6] ≫汐 | <b>その10作</b> | ŧ                                        |                  |   |
|        |              |                                          |                  |   |

## ☑STEP3 お仕事依頼回答

お仕事依頼が届いたら、 承諾か辞退を選択してクリッ クしてください。

| 11:42       |                                    | .11 4G 💕         |          |
|-------------|------------------------------------|------------------|----------|
| < >         | お仕事依頼回答<br>https://sm.plusnavi.biz | $\widehat{\Box}$ | $\times$ |
| お仕事依頼       | の回答を行います                           |                  |          |
| 2019/08/14( | 水)                                 |                  |          |
| 【お仕事依       | 頼内容】                               |                  |          |
| 一般          |                                    |                  |          |
| 【勤務時間       | 1                                  |                  |          |
| 09:00~18:0  | 0                                  |                  |          |
| 【勤務地】       |                                    |                  |          |
| B≁-4日建      |                                    |                  |          |
| 〒102-0072   |                                    |                  |          |
| 東京都千代       | 田区飯田橋2-18-3                        |                  |          |
| 【残業】        |                                    |                  |          |
| あり          |                                    |                  |          |
| 【基本給】       |                                    |                  |          |
| 日給:8,010円   | 1                                  |                  |          |
| お仕事依頼       | を受けますか?                            |                  | _        |
| 承諾 辞        | ġ.                                 |                  |          |
| <u>戻る</u>   |                                    |                  |          |
| 101 HOME    |                                    |                  |          |
| ab' ab)     |                                    |                  |          |

### ☑STEP4 前日連絡

作業前日にクリックし、 問題なく出勤できる旨 をお伝えください。

| <mark>●</mark> sn<br>当日連絡を行います | n.plusnavi.b | iz | Ċ |
|--------------------------------|--------------|----|---|
| 当日連絡を行います                      |              |    |   |
|                                |              |    |   |
| 2019/02/12(火)                  |              |    |   |
| 09:00~18:00                    |              |    |   |
| 学校法人順天                         |              |    |   |
| 当日連絡                           |              |    |   |
| 【連絡時刻】                         |              |    |   |
| _:                             |              |    |   |
| [0] <u>HOME</u><br>ログ 7ウト      |              |    |   |
|                                |              |    |   |
|                                |              |    |   |
|                                |              |    |   |
|                                |              |    |   |
|                                |              |    |   |
|                                |              |    |   |
|                                |              |    |   |

## ☑STEP5 当日連絡

作業当日にクリックし出 勤報告をしてください。

| オメラ ・・・・・・・・・・・・・・・・・・・・・・・・・・・・・・・・・・・・ | 12:58           | ۹ 🗖 |
|------------------------------------------|-----------------|-----|
| •                                        | sm.plusnavi.biz | Ċ   |
| 前日連絡を行いま                                 | : <b>す</b>      |     |
| 2019/02/12(火)                            |                 |     |
| 09:00~18:00                              |                 |     |
| 学校法人順天                                   |                 |     |
| 前日連絡                                     |                 |     |
| 【油紋時刻】                                   |                 |     |
| 【更和时刻】<br>_:                             |                 |     |
| [0] HOME                                 |                 |     |
| <u> </u>                                 |                 |     |
|                                          |                 |     |
|                                          |                 |     |
|                                          |                 |     |
|                                          |                 |     |
|                                          |                 |     |
|                                          |                 |     |
|                                          |                 |     |
| $\langle \rangle$                        | n m             | П   |

☑お仕事入るまでの流れ

☑ステップ1・ステップ2 「求人情報検索」よりお仕事にエントリー(応募)する エントリーは複数エントリー可能です。勤務地など考慮してたくさんエントリーしてください。

①お仕事をお願いする場合

前日の15時までにお仕事依頼のメールが届きます。

マステップ3

作業依頼の回答をする

お仕事依頼のメールが届いたら、作業内容を確認していただき大丈夫でしたら手配締切時間までに「承諾」ボタンをクリックしてください。ダメなようでしたら「辞退」ボタンをクリックしてください。回答が遅いと自動でキャンセルになりますので早めに回答していただきますよう、よろしくお願いいたします。

☑ステップ4

前日確認をする

締切時間までに前日確認ボタンをクリックしてください。確認が取れないと キャンセル扱いとなり、他の方を手配してしまう場合がありますのでお忘 れのないようよろしくお願いいたします。

#### ☑ステップ5

当日確認をする

作業日に当日確認を行います。

作業開始の2時間前までに、当日確認ボタンをクリックをしてください。この 確認ができないと他の方を手配してしまう場合がありますので、忘れずに 必ず出勤確認をしていただきますようよろしくお願いいたします。 ②お仕事がない場合

前日の15時までにお仕事依頼が届かなければお仕事はありません。 また「どの勤務時地でも大丈夫」といった方は15時以降にお電話ください。

#### ※注意!

#### ☑作業内容承諾後、キャンセルする場合

作業承諾してしまった後のキャンセルはなるべくご遠慮願いたいのですが、体調不良等どう しても都合がつかない場合は、WEBサイトではキャンセルができませんのでお電話にて対応 いたします。

遅い時間のキャンセルは代わりの方を手配できなくなる恐れがありますので、わかり次第す ぐお電話ください。また、当日キャンセルは欠勤扱いとなります。無断欠勤のないよう、よろし くお願いいたします

> ☑WEBが使えない方 ☑エントリーをし忘れてしまった方 お電話で前日のみの予約になります(予約受付:03-3262-5525) お電話での予約は作業前日の15時から開始いたします。 (日・月・祝日明けの予約は連休前の15時)

なお、電話予約の方は連休以外の先の日の予約はできません。 よろしくお願いいたします。

☑スケジュール予約

☑お仕事情報が公開されていない日は「スケジュール予約」を活用してください。 スケジュール予約をしていれば、『仕事に入れる方』を弊社が把握でき、お仕事の追加等が あった場合、ご案内することができます。

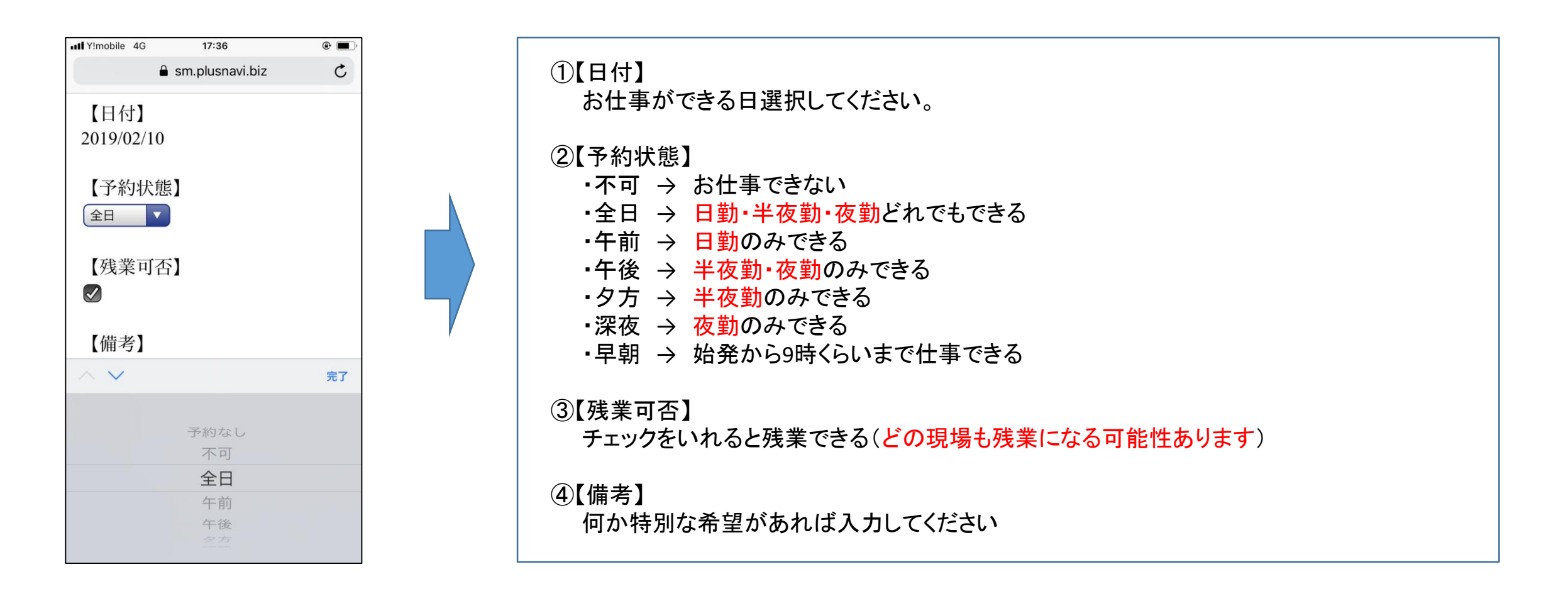

# 【重要】<br/> 手配締切日(営業日)のご案内<br/> 作業内容承諾/前日確認の注意点

#### 弊社営業所は、日曜日・祝日は午前中のみの営業となります。 よって、日・月(連休の場合火曜日まで)のお仕事の締切日は土曜日になります。 作業承諾・前日確認の締切時間が下記の通り変更になりますので、お間違えのないよう、よろしくお願いいたします。 なお、当日確認は変更ありませんので、作業当日の2時間前までに必ず出勤報告をしてください。

## 【作業内容回答】

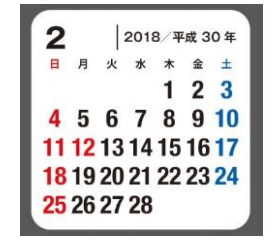

日曜日と月曜日の作業内容回答の締切は、土曜日の15時までとなります。 連休で月曜日が祝日だった場合、連休明けのスケジュール予約も土曜日の15時までです。

【例】4日と5日作業分の締切日→3日(土)15時まで。11日と12日と13日作業分の締切日→10日(土)の15時まで。

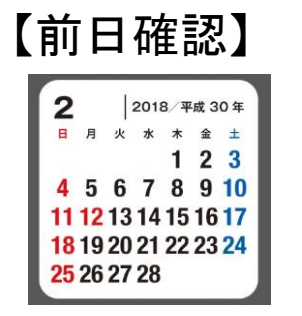

月曜日・祝日・祝日明けの作業の前日確認の締切は、作業前日の12時までとなります。

【例】5日(月)作業の前日確認は4日(日)の12時まで。 12日(月)作業の前日確認は11日(日)の12時まで。 13日(火)作業の前日確認は12日(月)の12時まで。

## 勤怠画面から作業確認をクリックすると「前日/当日連絡設定」ができますが、現在使用しておりません。 入力しないよう、よろしくお願いいたします。

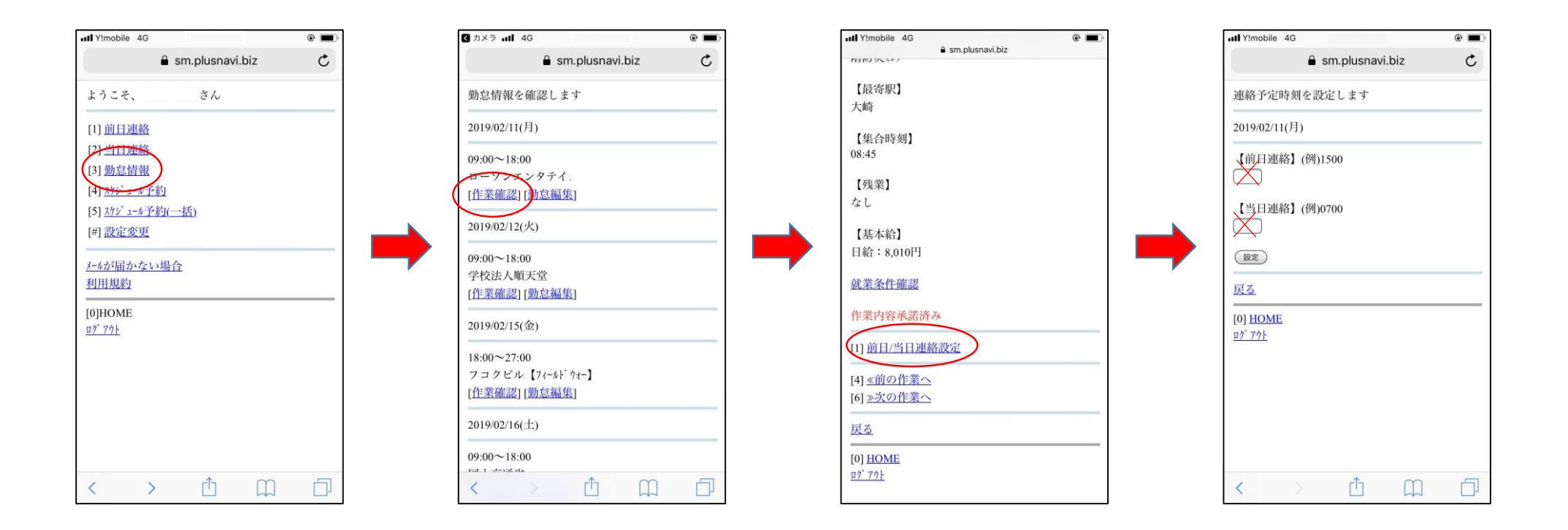

☑公式LINE・メールでお仕事情報配信

お仕事がたくさんある日は、事前にLINEやメールでお仕事情報の配信をいたします。 ご登録よろしくお願いいたします。

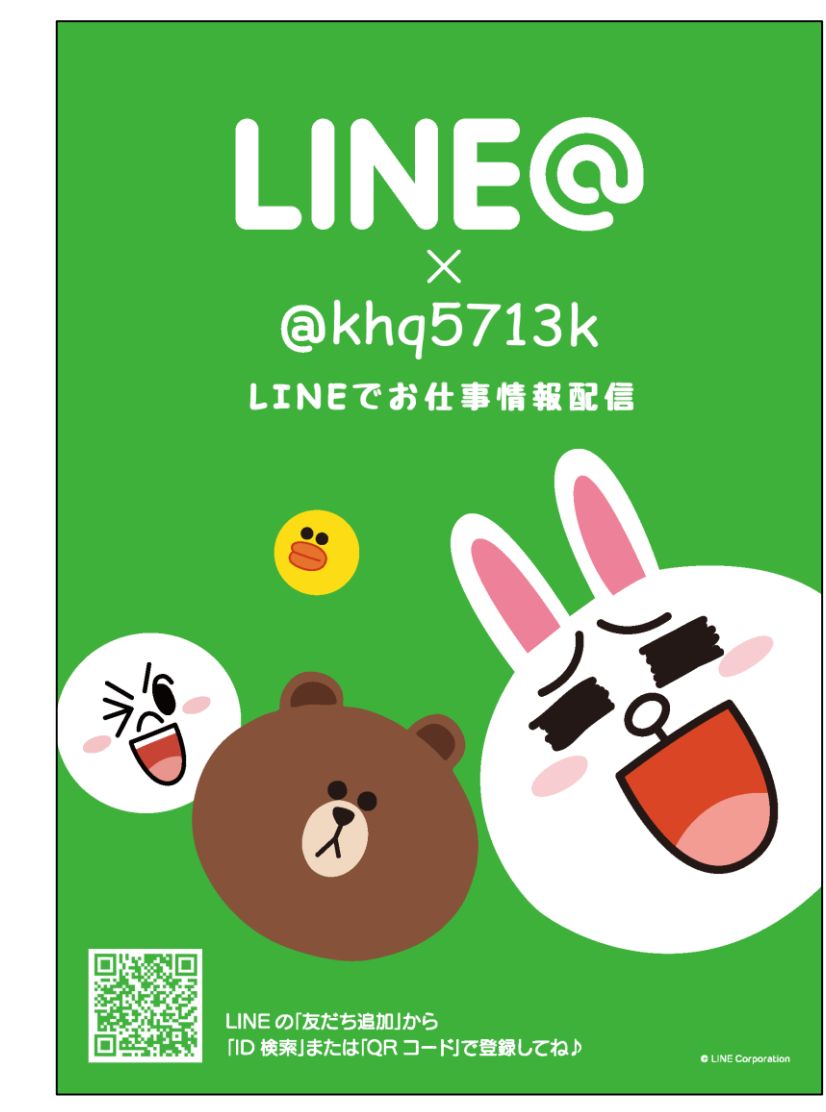

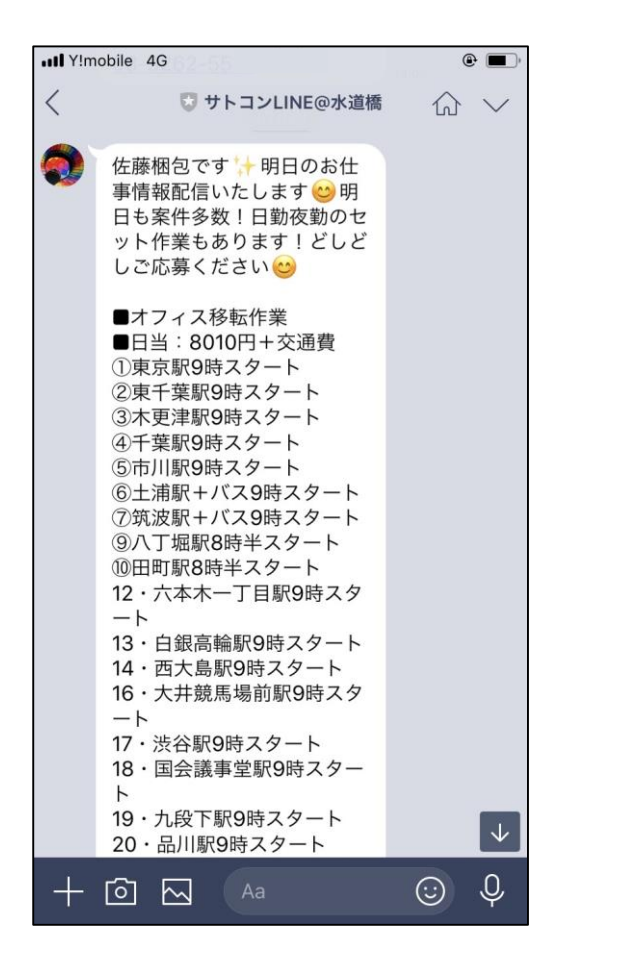

Y!mobile 4G - $\sim$ 作業内容(2019/02/08) 受信トレイ 23 info-satokon To自分 2月7日 詳細を表示 様 佐藤梱包です!明日のお仕事情報配信いたしま す!明日も案件多数!どしどしご応募ください (^^) ■オフィス移転作業 ■日当:8010円+交通費 ①早稲田駅13時スタート ②浜松町駅18時スタート ③高崎駅9時スタート ④新習志野駅9時スタート ⑥品川駅9時スタート ⑦渋谷駅7時半スタート ⑧大鳥居駅18時スタート ■個人宅引越作業 ■日当:8600円+交通費 ⑤行徳駅18時スタート 宜しくお願い致します!

※毎日配信するわけではございませんので、ご了承ください。